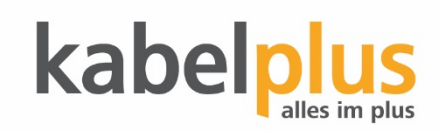

## Erstinbetriebnahme FRITZ!Box 6820 LTE

- 1. Lösen Sie die SIM-Karte aus dem SIM-Kartenhalter (Mini SIM-Karte, die größte in weiß)
- 2. Stecken Sie die SIM-Karte in den SIM-Steckplatz (auf der Geräteunterseite). Drücken Sie die SIM-Karte in den SIM-Steckplatz bis sie einrastet.
- 3. Schließen Sie die Fritz!Box 6820 LTE am Strom an und warten Sie ein paar Minuten bis die Lämpchen an der Vorderseite nicht mehr blinken sondern leuchten. Die SSID und den WLAN Schlüssel finden Sie auf der Fritz!Box Karte "Notiz". Falls Sie die SSID, WLAN Schlüssel oder sonstige Einstellungen verändern möchten folgen Sie den weiteren Schritten ab Punkt 4.

## **Optional:**

- 4. Schließen Sie nun den PC mit dem mitgelieferten Netzwerkkabel an die Fritz!Box an und warten ca. 3-5min. Alternativ können Sie die Fritz!Box auch über WLAN einrichten (WLAN Schlüssel ist auf der mitgelieferten Fritz!Box Karte "Notiz" zu finden).
- 5. Starten Sie nun Ihren Browser, geben Sie fritz.box ein und das Kennwort (finden Sie auf der Fritz!Box Karte "Notiz"). Danach klicken sie auf "Anmelden".

| ← → C <sup>2</sup> @ 0 <u>% =5 fritz.box</u> Fritz Schütter Kabelol. E dabboard | ··· 🛛 🏠                                                                                                    |
|---------------------------------------------------------------------------------|----------------------------------------------------------------------------------------------------|
| FRITZ                                                                           | FRITZ!Box 6820 LTE                                                                                                    |
|                                                                                 | Willkommen bei Ihrer FRITZIBox                                                                                                    |
|                                                                                 | Bitte melden Sie sich mit Ihrem Kennwort an.                                                                                                    |
|                                                                                 | Hinweis:<br>Die FRITZ/Box-Benutzeroberfläche ist ab Werk mit einem<br>Individuellen Kennwort gesichert. Dieses Kennwort finden Sie<br>auf der Unterseite Ihrer FRITZ/Box. |
|                                                                                 | Kennwort vergessen? Anmelden                                                                                                    |

6. Beim Fenster "Unsere Datenschutzerklärung" klicken Sie auf "OK".

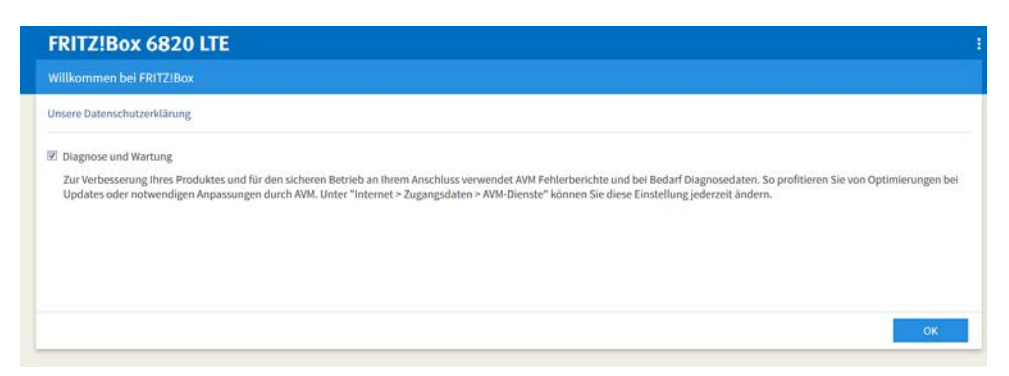

7. Als nächstes wird der Mobilfunkanbieter ermittelt.

| e) → @ @                              | 0 💋 25 fritz.box/#                                               | 🖂 🏠        | II\ 🗆 🕸   |
|---------------------------------------|------------------------------------------------------------------|------------|-----------|
| 🖡 Erste Schritte 🛛 https://selfcare.k | abelpl 🛐 dashboard                                               |            |           |
| Febral                                | FRITZ!Box 6820 LTE                                               |            |           |
|                                       | Speichern der Einstellungen                                      |            |           |
|                                       | Mobilfunkanbieter wird ermittelt. Der Vorgang kann einige Minuts | en dauern. |           |
|                                       |                                                                  |            |           |
|                                       | Bitte warten Sie, bis der Vorgang abgeschlossen ist.             |            |           |
|                                       |                                                                  |            |           |
|                                       |                                                                  |            |           |
|                                       |                                                                  |            |           |
|                                       |                                                                  |            |           |
|                                       |                                                                  |            |           |
|                                       |                                                                  |            | Abbrechen |
|                                       |                                                                  |            |           |

8. Beim nächsten Fenster klicken Sie bitte auf "Internetanbieter ändern".

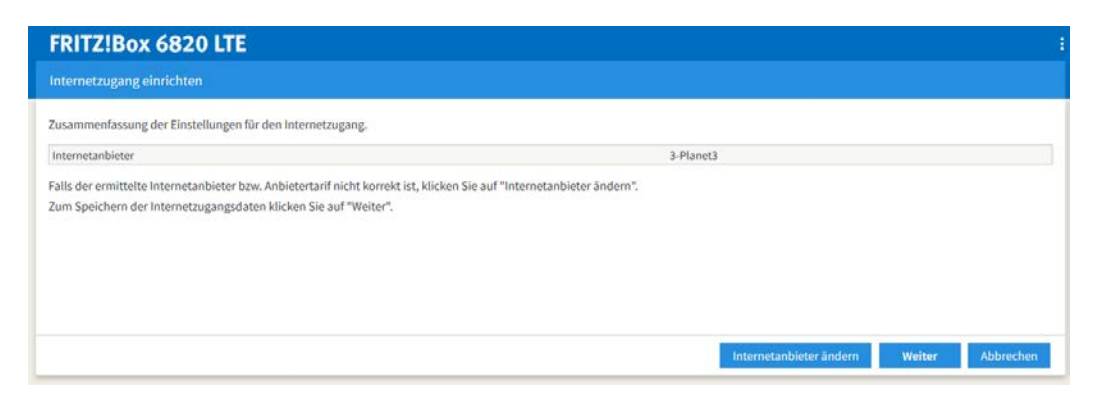

9. Nun wählen Sie Ihren Anbieter "kabelpulsmobile" im Drop-Down Menü aus und klicken auf "Weiter".

| FRITZ!Box 68             | 320 LTE                  |  |                  |
|--------------------------|--------------------------|--|------------------|
| Internetzugang einric    | hten                     |  |                  |
| Wählen Sie Ihren Interne | etanbieter aus.          |  |                  |
| Internetanbieter         | 3-Planet3                |  |                  |
|                          | Bitte wählen             |  |                  |
|                          | A1 Mobil                 |  |                  |
|                          | 3-Planet3                |  |                  |
|                          | T-Mobile                 |  |                  |
|                          | UPC mobiles Internet     |  |                  |
|                          | anderer Internetanbieter |  |                  |
|                          | kabelplusmobile          |  |                  |
|                          |                          |  |                  |
|                          |                          |  | Weiter Abbrechen |

10. Beim nächsten Fenster klicken Sie auf "Weiter".

| FRITZ!Box 6820 LTE                                               |                 |                         |
|------------------------------------------------------------------|-----------------|-------------------------|
| Internetzugang einrichten                                        |                 |                         |
| Zusammenfassung der Einstellungen für den Internetzugang.        |                 |                         |
| Internetanbieter                                                 | kabelplusmobile |                         |
| Internetverbindung nach dem Speichern der Einstellungen pr üfen  |                 |                         |
| Zum Speichern der Internetzugangsdaten klicken Sie auf "Weiter". |                 |                         |
|                                                                  |                 |                         |
|                                                                  |                 |                         |
|                                                                  |                 |                         |
|                                                                  |                 | Zurück Weiter Abbrechen |

11. Die Einstellungen werden nun übernommen und die Internetverbindung wird geprüft.

| FRITZ!Box 6820 LTE          |                                                                                                    | 1      |
|-----------------------------|----------------------------------------------------------------------------------------------------|--------|
| Speichern der Einstellungen |                                                                                                    |        |
|                             | Die Einstellungen werden übernommen. Der Vorgang kann mehr als 30 Sekunden dauern.<br>Bitte warten Sie, bis der Vorgang abgeschlossen ist. |        |
|                             |                                                                                                    | Weiter |

12. Nach erfolgreicher Prüfung klicken Sie auf "Weiter".

| FRITZ!Box 6820 LTE          |                                                     |        |
|-----------------------------|-----------------------------------------------------|--------|
| Speichern der Einstellungen |                                                     |        |
|                             | Die Prüfung der Internetverbindung war erfolgreich. |        |
|                             |                                                     | Welter |

13. Im nächsten Schritt können Sie die SSID und das WLAN Passwort ändern. Dazu klicken Sie das Kästchen "WLAN-Einstellungen ändern" an. Alternativ können Sie die Werkseinstellungen belassen und klicken einfach auf "Weiter".

| FRITZ!Box 6820 LTE                                                                                    |                                       |                                                                                                    | : |
|----------------------------------------------------------------------------------------------------|---------------------------------------|----------------------------------------------------------------------------------------------------|---|
| WLAN-Einstellungen ändern                                                                             |                                       |                                                                                                    |   |
| Ihre FRITZ!Box spannt ein WLAN-Funknet<br>individuell verschlüsselt.                                  | z auf, an dem Sie Ihre WLAN-Geräte a  | melden können. Im Auslieferungszustand ist das WLAN Ihrer FRITZIBox auf einem hohen Sicherheitsniveau      |   |
| WLAN-Funknetz der FRITZIBox<br>Hier sehen Sie die WLAN-Einstellungen d<br>Geräte nicht neu verbinden. | ieser FRITZIBox. Diese können Sie bei | behalten oder ändern. Wenn Sie die Einstellungen ihres bisherigen Funknetzes wählen, müssen Sie ihre WLAN- |   |
| WLAN-Einstellungen der FRITZIBox                                                                      |                                       |                                                                                                    |   |
| WLAN-Einstellungen ändern                                                                             |                                       |                                                                                                    |   |
| Name des WLAN-Funknetzes (SSID)                                                                       | FRITZIBox 6820 ET                     |                                                                                                    |   |
| WLAN-Netzwerkschlüssel                                                                                | 04493932175115495013                  |                                                                                                    |   |
| WLAN-Einstellungen anzeigen / druck                                                                   | en                                    |                                                                                                    |   |
|                                                                                                    |                                       | Weiter Abbrechen                                                                                           |   |

14. Falls Sie die SSID und das WLAN Passwort ändern möchten vergeben Sie einen beliebigen Namen bzw. einen Netzwerkschlüssel und klicken auf "Weiter".

| SET A ME DEVELOPMENT Development                                                                  |                                                           |                                                                                                    |
|---------------------------------------------------------------------------------------------------|-----------------------------------------------------------|----------------------------------------------------------------------------------------------------|
| WLAN-Einstellungen andern                                                                         |                                                           |                                                                                                    |
| Ihre FRITZ!Box spannt ein WLAN-Funknet<br>individuell verschlüsselt.                              | z auf, an dem Sie Ihre WLAN-                              | Seräte anmelden können. Im Auslieferungszustand ist das WLAN Ihrer FRITZIBox auf einem hohen Sicherheitsniveau                                                                                                    |
| WLAN-Funknetz der FRITZ!Box                                                                       |                                                           |                                                                                                    |
| Hier sehen Sie die WLAN-Einstellungen di<br>Geräte nicht neu verbinden.                           | ieser FRITZIBox. Diese könne                              | 1 Sie beibehalten oder ändern. Wenn Sie die Einstellungen Ihres bisherigen Funknetzes wählen, müssen Sie Ihre WLAN-                                                                                                    |
| WLAN-Einstellungen der FRITZ!Box                                                                  |                                                           |                                                                                                    |
| WLAN-Einstellungen ändern                                                                         |                                                           |                                                                                                    |
| Name des WLAN-Funknetzes (SSID)                                                                   | Admin_1                                                   |                                                                                                    |
| WLAN-Netzwerkschlüssel                                                                            | 2020Schule1                                               |                                                                                                    |
|                                                                                                   | gut                                                       |                                                                                                    |
| Hinweis:                                                                                          |                                                           |                                                                                                    |
| Der voreingestellte WLAN-Netzwerkschlü<br>63 Zeichen lang sein. Verwenden Sie eine                | ssel schützt Ihre WLAN-Verbi<br>Kombination aus Zahlen un | ndung auf einem hohen Sicherheitsniveau vor unberechtigter Nutzung. Der WLAN-Netzwerkschlüssel muss zwischen 8 und<br>I Groß- und Kleinbuchstaben, um die Sicherheit zu erhöhen.                                                    |
| Achtung:                                                                                          |                                                           |                                                                                                    |
| Wenn Sie bereits per WLAN mit der FRITZ<br>Anschließend können Sie Ihre weiteren W<br>ausdrucken. | !Box verbunden sind, müsse<br>/LAN-Geräte per WPS, QR-Co  | i Sie sich nach dem Ändern der WLAN-Einstellungen mit 'Weiter' erneut im WLAN-Funknetz der FRITZ!Box anmeiden.<br>Je oder manuell verbinden. Zum Verbinden können Sie sich hier die Informationen zu Ihrem WLAN anzeigen lassen und |
|                                                                                                   |                                                           |                                                                                                    |

15. Das nächste Fenster können Sie einfach mit "Weiter" bestätigen oder alternativ eine Mailadresse hinterlegen um Informationen von der Box zu erhalten.

| FRITZ!Box 6820 LTE                                                                                                    | ÷ |
|----------------------------------------------------------------------------------------------------|---|
| Informiert bleiben - ganz einfach registrieren                                                                                                    |   |
| Informationen über diese FRITZIBox per E-Mail erhalten (empfohlen)                                                                                                  |   |
| Sie erhalten regelmäßig Informationen zum Zustand dieser FRITZIBox sowie über Neuigkeiten und Software-Updates. Sie können diese Information jederzeit abbestellen. |   |
| Ihre E-Mail-Adresse                                                                                                    |   |
| Sle erhalten eine E-Mail mit weiteren Informationen und einem Bestätigungslink.                                                                                     |   |
| Unsere Datenschutzerklärung                                                                                                    |   |
|                                                                                                    |   |
|                                                                                                    |   |
|                                                                                                    |   |
| Welter Abbreche                                                                                                    | n |

16. Im nächsten Schritt wird die Firmware geprüft und ggf. können Sie mit "Update starten" die Firmware aktualisieren.

|                                                                                                    | -                                                                                               |                                                                                                    |
|----------------------------------------------------------------------------------------------------|-------------------------------------------------------------------------------------------------|----------------------------------------------------------------------------------------------------|
| Update-Prüfung                                                                                                    |                                                                                                 |                                                                                                    |
| Für Ihre FRITZ!Box wurde ein neue                                                                                               | FRITZIOS gefunden. Wir empfe                                                                    | hlen, das Update jetzt durchzuführen.                                                                                      |
| Installiertes FRITZIOS:                                                                                                    | 07.01                                                                                           |                                                                                                    |
| Neues FRITZ!OS:                                                                                                    | 07.13                                                                                           |                                                                                                    |
| Praktisch im Betrieb: Schne                                                                                                    | lle Übersicht zu Updates für FR                                                                 | ultZI-Produkte                                                                                                    |
| recues im internet: verbesse     Praktisch im Betrieb: Schne                                                                    | ites Lite und erweiterte verweite<br>lle Übersicht zu Updates für FR                            | nkilonen<br>ITZI-Produkte                                                                                                  |
| Areues in internet: vertresse     Praktisch im Betrieb: Schne Wichtige Informationen und Neuig                                  | ites Lie und erweiterte verweite<br>lie Übersicht zu Updates für FR                             | nktionen<br>1721-Produkte                                                                                                  |
| Neues im internet: veripesse     Praktisch im Betrieb: Schne Wichtige Informationen und Neuigi Während des Updates werden alle! | irres Lit und erweinente vrwru<br>lie Übersicht zu Updates für FR<br>keiten zum neuen FRITZ105. | riktionen<br>1721-Produkte<br>en. Das Update kann einige Minuten dauern. Die FRITZIBox wird nach dem Update neu gestartet. |

17. Das Update wird nun durchgeführt und kann einige Minuten dauern.

|                                                                       | FRITZ!Box                                                                                      |
|-----------------------------------------------------------------------|------------------------------------------------------------------------------------------------|
| FRITZ!Box Up                                                          | odate                                                                                          |
| Das FRITZIOS w<br>einige Minuten<br>Nach Abschluss<br>Übersichtsseite | ird auf die FRITZIBox übertragen. Das Update kann<br>dauern, bitte haben Sie etwas Geduld.<br> |
| Achtung:<br>Solange die Info                                          | 5-LED an der FRITZIBox blinkt, darf die FRITZIBox nicht<br>getrennt werden!                    |

18. Sobald das Update abgeschlossen ist, können Sie sich wieder mit dem Kennwort von der Fritz!Box anmelden.

| Willkomme                                              | n bei Ihrer FRITZ!B                                                           | lox                                       |
|--------------------------------------------------------|-------------------------------------------------------------------------------|-------------------------------------------|
| Bitte melden Si                                        | e sich mit Ihrem Kennwo                                                       | ert an.                                   |
| Kennwort                                               | •••••                                                                         |                                           |
| Hinweis:                                               |                                                                               |                                           |
| Die FRITZ!Box-E<br>individuellen Kr<br>auf der Unterse | Benutzeroberfläche ist at<br>ennwort gesichert. Diese<br>ite Ihrer FRITZ!Box. | o Werk mit einem<br>s Kennwort finden Sie |
| Konowart worner                                        | seo?                                                                          | Anmelden                                  |